## **New Hire Packet on DocuSign**

Process User Guide

- 1. Navigate to DocuSign: <a href="https://app.docusign.com/home">https://app.docusign.com/home</a>
- 2. Enter your State of NM email address, click Next, and select your email account

| DocuSign                                  | Microsoft                      |
|-------------------------------------------|--------------------------------|
| Log In                                    | Pick an account                |
| Email *<br>firstname.lastname@state.nm.us | firstname.lastname@state.nm.us |
| NEXT                                      | + Use another account          |
| No account? Sign up for free              |                                |

3. Enter your email password and click Sign In.

If you have multi-factor authentication enabled, complete the steps required to verify your identity.

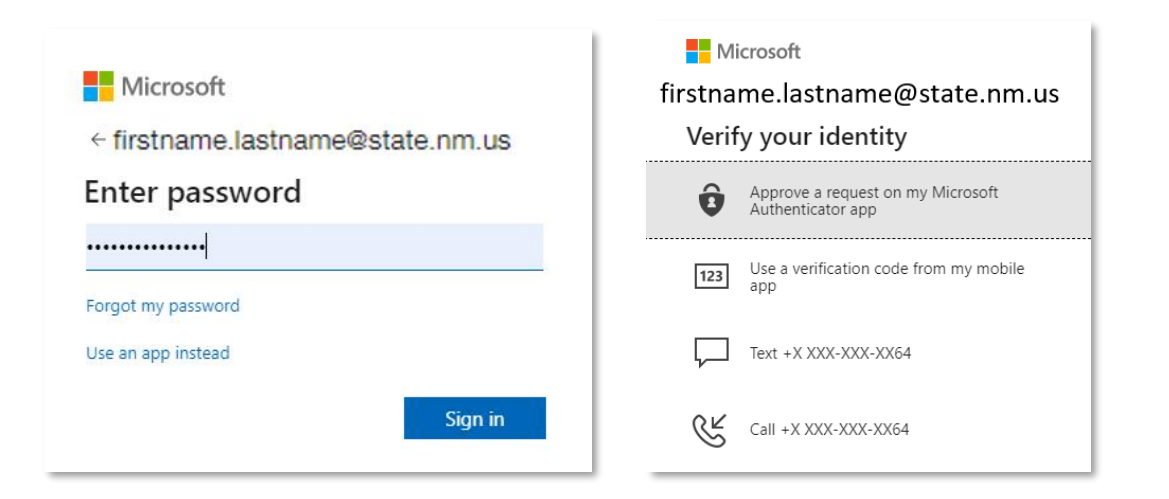

4. Click Yes or No to stay signed in.

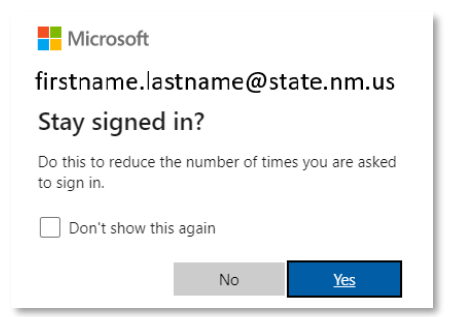

5. Click START and select Use a Template

| <br>DocuSign eSignature                 | Home Manag            | e Templates                            | Reports                       | Settings         | 0                            | <b>~</b> |
|-----------------------------------------|-----------------------|----------------------------------------|-------------------------------|------------------|------------------------------|----------|
| Steve Lind<br>Steve Lind<br>41190D99EDC | L<br>2043E A<br>count | ast 6 Months                           | <b>1</b><br>Waiting for Other | rs Expiring Soon | 1<br>Completed               |          |
|                                         |                       | Drop documents h<br>oi                 | ere to get start              | ed               |                              |          |
|                                         |                       | Send an Er<br>Send an Er<br>Sign a Doc | NT Velope<br>ument            | Click ST<br>Use  | ART and select<br>a Template | ct       |

6. Go to Shared Folders [1], scroll down to the New Hire Packet folder [2], select the New Hire Packet template [3], and click ADD SELECTED [4]

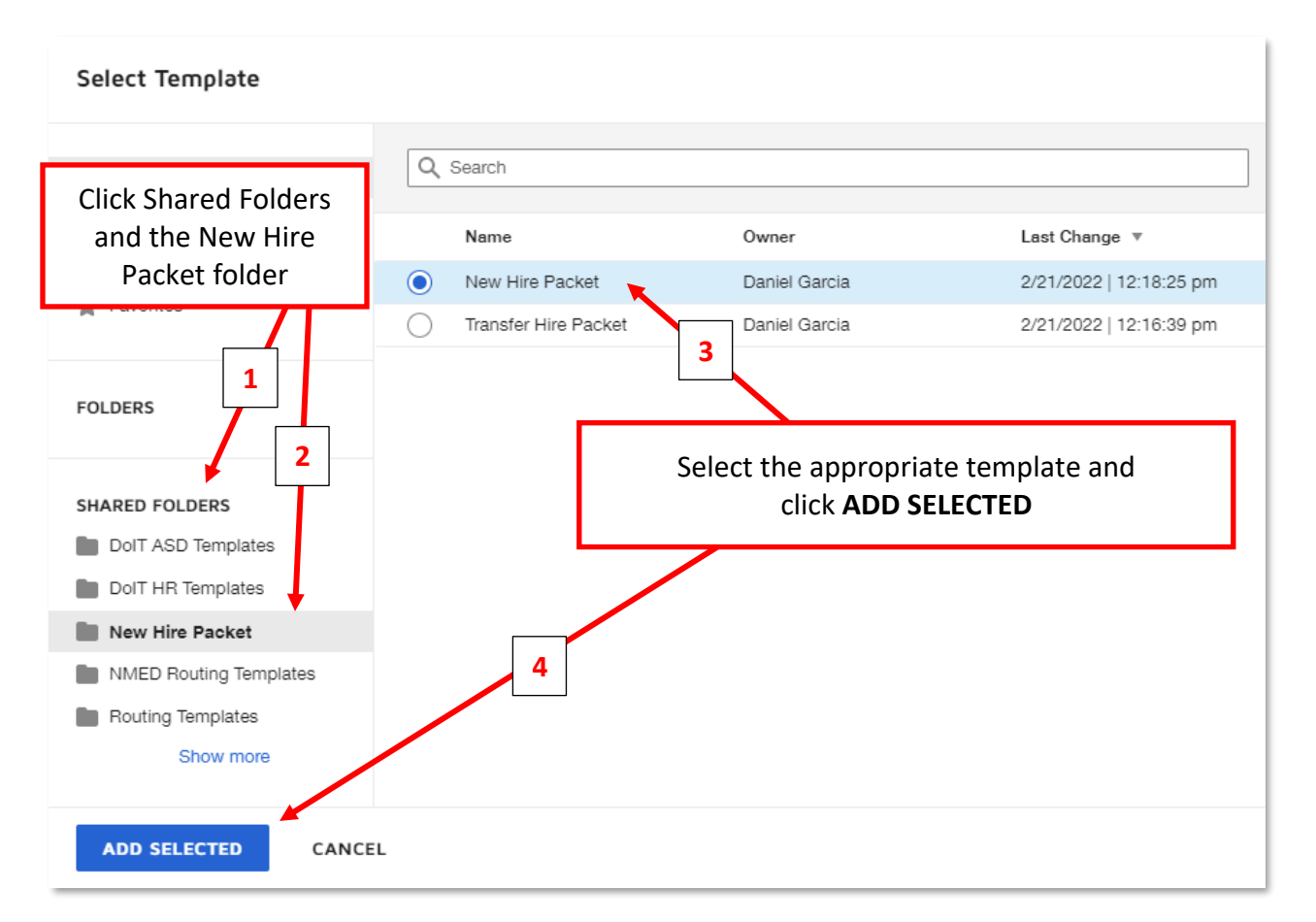

7. Enter your name and email as the HR Consultant 1 [1]. Enter the Employee name and email [2]. Enter the name and email of the HR Consultant 2, which may be the same as HR Consultant 1 [3]. Finally, click **SEND** [4]

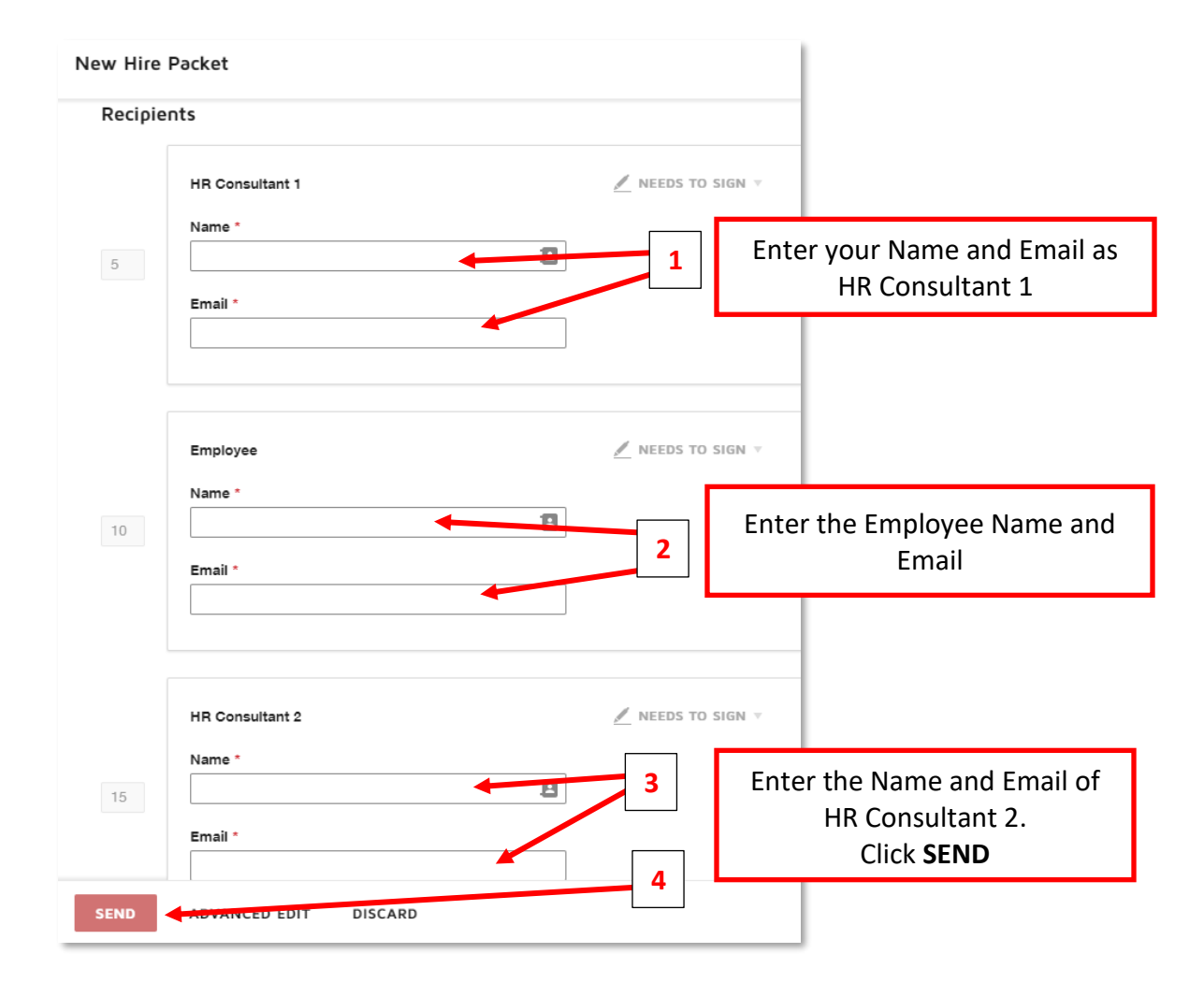

8. Click SIGN NOW to complete the fields assigned to the HR Consultant.

| Signature<br>New Hire | Home<br>Packet (Combine | Manage Translate | cument now?   | Sattings<br>× |                   |     |  |
|-----------------------|-------------------------|------------------|---------------|---------------|-------------------|-----|--|
|                       | nts                     |                  | NLATER        |               | Click <b>SIGN</b> | NOW |  |
|                       | HR Consultant           |                  | Z NEEDS TO SI | siv ∀ cus     | STOMIZE V         | Ĵ.  |  |

**9.** Click **CONTINUE** to begin filling in the required fields.

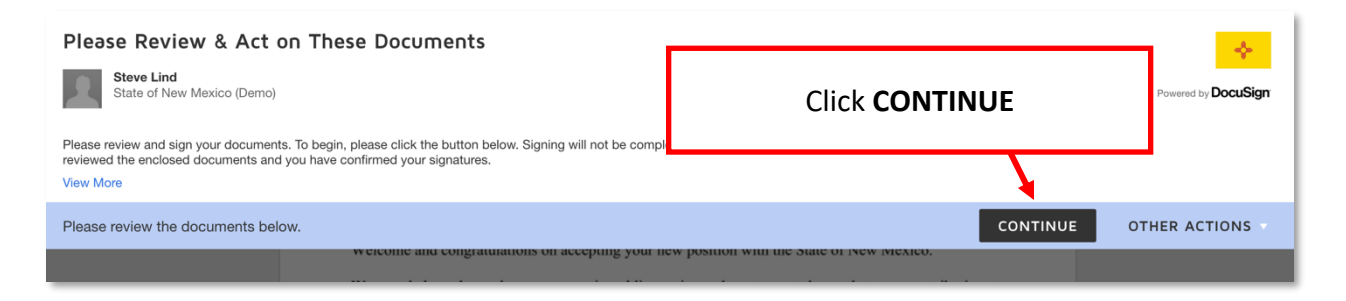

**10.** Click START to navigate to the fields that need to be completed. You can also use the **Tab** key to navigate the fields.

| w the documents belo | W.                                  |                                                                 | FINISH                                                                  |
|----------------------|-------------------------------------|-----------------------------------------------------------------|-------------------------------------------------------------------------|
|                      |                                     |                                                                 | 1                                                                       |
| START                | DocuSign Envelope ID: 22F43867-FB81 | Click START                                                     | r ONLY<br>LINE SIGNING SERVICE<br>e • Washington 98104 • (206) 219-0200 |
|                      |                                     | State of New Mexico<br>Welcome Letter                           |                                                                         |
|                      | Dear Welcome and congrate           | ulations on accepting your new position with the State of New 1 | Mexico.                                                                 |

11. Enter data in the form and click on FILL IN (or the Tab button) to get to next required field

|         | Employee ill Required - | Click  | FILL IN      |  |
|---------|-------------------------|--------|--------------|--|
| FILL IN | Full Name: Steve Em     | ployee | Employee ID: |  |
|         | Agency:                 |        |              |  |
|         | Hire Date:              |        | Agency BU:   |  |

12. Click on the FINISH button when all field data has been entered

| Done! Select Finish to send the completed document.                                            | FINISH                                                     | OTHER ACTIONS |
|------------------------------------------------------------------------------------------------|------------------------------------------------------------|---------------|
|                                                                                                | Q Q ± = 0                                                  | Ľ             |
| and "Institution" a reasonable opportunity to act on it prior to depositing to t Employee Name | Employee Social Security                                   |               |
| Address                                                                                        |                                                            |               |
| City, State, Zip                                                                               | Click <b>FINISH</b> when comple                            | te            |
| Work Phone Number                                                                              |                                                            |               |
| Home Phone Number                                                                              | Bank Routing # Checking ]Savings<br>(9 digits) (check one) |               |
| Signature/Date                                                                                 | Bank Account # (up to 17 digits)                           |               |
| DirectDeposit.pdf                                                                              | 1 of 1                                                     |               |
|                                                                                                | FINISH                                                     |               |

**13.** The hiring packet is now sent to the Employee for them to complete their information. You can monitor envelope status from the **Sent** folder in the **Manage** tab:

| III DocuSign eS  | ignature     | Home                                       | Manage                               | Templates           | Reports   | Settings     |                 | (?                       | > ~    | SL      |
|------------------|--------------|--------------------------------------------|--------------------------------------|---------------------|-----------|--------------|-----------------|--------------------------|--------|---------|
| NEW ¥            | Sent         |                                            |                                      |                     |           |              | Q Search Sent a | and Folders              | +      | FILTERS |
| Shared Envelopes | Filtered by: | Date (Last 6 Months)                       | Edit                                 |                     |           |              |                 |                          |        |         |
|                  |              | Subject                                    |                                      |                     |           | Status       |                 | Last Change 🔻            |        |         |
| Inbox            | . 9          | Please DocuSign: S<br>To: Steve Lind, Stev | State of NM New<br>e Candidate +1 me | Hire Packet - Steve | Candidate | Need to Sigr | 0/3 done        | 2/14/2022<br>08:36:24 am | SIGN   | •       |
| 🖾 Sent           |              |                                            |                                      |                     |           |              |                 |                          |        |         |
| □ Drafts         |              | Please DocuSign: S<br>To: Steve Lind, Dani | Sample Documen<br>el Garcia          | t.docx              |           | Completed    |                 | 2/8/2022<br>08:39:54 am  | DOWNLO | AD 🔻    |
| Deleted          |              |                                            |                                      |                     |           |              |                 |                          |        |         |

**14.** Clicking on the envelope subject will show additional detail about the progress of the envelope:

|                                                                        | DocuSign eSignature Home Man                                                                                                    | age Templates Repo    | rts Settings                                         | ? 🔶 SL                      |
|------------------------------------------------------------------------|----------------------------------------------------------------------------------------------------|-----------------------|------------------------------------------------------|-----------------------------|
| Pleas<br>Envelop<br>From: St<br>Last chai<br>Sent on 3<br>Need<br>SIGN | e DocuSign: State of NM New Hire Packe<br>b D<br>we Lid<br>mg on 2/14/2022   08:36:24 am<br>2/14/2022   08:36:20 am<br>d to Sign<br>CORRECT MOVE RESEND MORE ▼ | t - Steve Candidate 🛈 | F                                                    | NHP 01 - Welcom<br>Pages: 2 |
| Recip                                                                  | ients                                                                                                    |                       | E SIGNING ORDE                                       | R NHP 2 - I-9 2020          |
| 5                                                                      | Steve Lind<br>stephen.lind@docusign.com                                                                                                    | CURRENT               | ✓ Needs to Sign<br>Viewed on 2/14/2022   08:36:24 am | Pages: 3                    |
| 10                                                                     | Steve Candidate<br>dslind.tester+candidate@gmail.com                                                                                                    | WATTING               | 💉 Needs to Sign                                      |                             |
| 15                                                                     | Steve Lind<br>stephen.lind@docusian.com                                                                                                    |                       | 🖉 Needs to Sign                                      | 1 of 3                      |
|                                                                        |                                                                                                    |                       |                                                      | NHP 3 - W-4.pdf<br>Pages: 4 |

- **15.** After the Employee has finished, the envelope will proceed to HR Consultant 2 (same process as Steps 9-12 above). The HR Consultant 2 will complete the I-9 form now that the employee has attached the required documentation, as well as the Benefits Eligibility forms.
- **16.** When the packet is complete, the combined document can be downloaded to your computer.

| Download                       | Download                        |  |  |  |  |
|--------------------------------|---------------------------------|--|--|--|--|
| Select which files you         | want to download:               |  |  |  |  |
| All 2 files                    |                                 |  |  |  |  |
| Document 1 PDI                 |                                 |  |  |  |  |
| Certificate of Cor             | Certificate of Completion 1 PDF |  |  |  |  |
| Combine all PDFs into one file |                                 |  |  |  |  |
| DOWNLOAD                       | CANCEL                          |  |  |  |  |

**17.** HR Consultant will review the Beneficiary Designation form. If the Employee indicated someone other than their spouse, HR will need to contact the Employee and their spouse to obtain additional information.

|        | MARITAL STATUS ONEVER BEEN MARRIED OMARRIED OVICORCED OVIDOWED                                                                                                    |
|--------|----------------------------------------------------------------------------------------------------|
| 674 D7 | Marriage or divorce after the date this form is completed may revoke your beneficiary designation(s).                                                                                                    |
| START  | SPOUSAL CONSENT                                                                                                    |
|        | You have selected Spousal Consent. Please contact<br>sept Sept On Concern Consent Consent Concern Consent Consent |
|        | SU the form and sign before a notary. Upon completing You May Only Choose One Person. You may NOT split this form, return to the Onboarding Administrator.                                                                                                    |
|        | I designate the rollowing person to be my survivor beneficiary to receive a monthly pension payable for life in the event of my death prior to retirement. If I have less than the minimum number of years to meet retirement eligibility when I die, this monthly                                                                                                    |

**18.** HR Consultant will also review the Outside Employment Disclosure form. If the Employee indicated they have an outside conflict of interest, complete the secondary process below to obtain approval from the Supervisor and Agency Head as required.

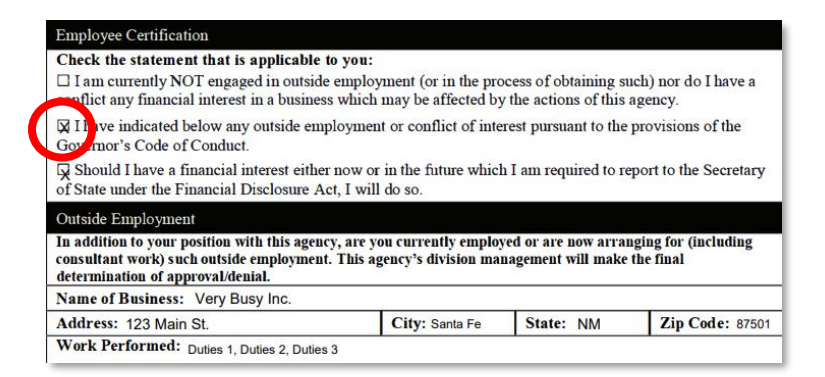

- **A.** Open the downloaded PDF from Step 16 on your computer and save the Outside Employment Disclosure form only as a single page file
- B. In DocuSign, go to START > Use a Template > Shared Folders > New Hire Packet > Outside Employment Disclosure Review and click ADD SELECTED
- C. Add the names and emails of the Employee's Supervisor and Agency Head and click Advanced Edit
- **D.** On the document shown, click the menu dots and click **Replace**
- E. Locate the file saved to your computer in step A and click Open, then CONTINUE
- F. Click Next and finally, Send